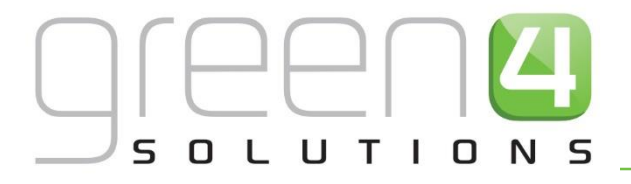

# CRM DRIVEN SOLUTIONS FOR SPORT & LEISURE

# GREEN 4 TICKETING GIFT AID AND DONATIONS USER GUIDE

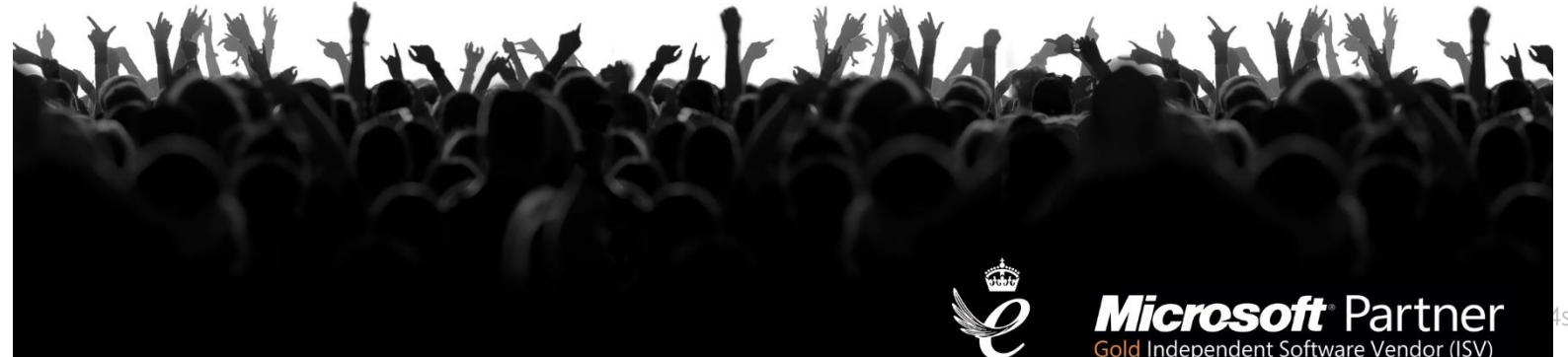

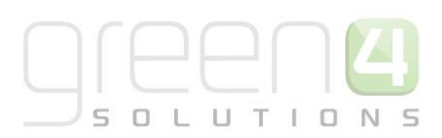

# CONTENTS

| About | this Document                                                     | 3  |
|-------|-------------------------------------------------------------------|----|
| Non   | Disclosure                                                        | 3  |
| Сору  | right                                                             | 3  |
| Docι  | ument Control                                                     | 3  |
| Cont  | act                                                               | 4  |
| 1. In | troduction                                                        | 5  |
| Co    | ollecting Gift Aid                                                | 5  |
| Do    | onations                                                          | 5  |
| 2. Co | ollecting Gift Aid                                                | 5  |
| 2.1   | Setting Up A Charity and Associated Fund(s)                       | 6  |
| 2.2   | Flag Products for Gift Aid                                        | 9  |
| 2.3   | Declarations                                                      | 10 |
| 2.4   | Creating Batches for Submission to HMR&C                          | 12 |
| 3 Do  | onations                                                          | 15 |
| 3.1   | Setting Up A Donation Product                                     | 15 |
| Us    | sing Donation Product Type – End Customer Defines Donation Amount | 15 |
| Us    | sing Stock Product Type – Donation Amount Is Predefined           |    |
| 3.2   | Shopping Basket Donation Process                                  | 20 |
| 3.3   | Payment Methods                                                   | 21 |

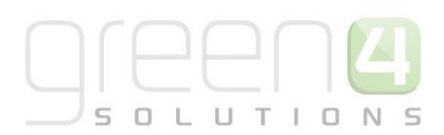

## **ABOUT THIS DOCUMENT**

This document has been prepared as a User Guide for the setup of Gift Aid, Gift Aid Declarations and Donation products.

#### **NON-DISCLOSURE**

All information contained in this document is to be treated as confidential information provided for the purpose of using Green 4 Solutions modules.

#### COPYRIGHT

#### © Green 4 Solutions Ltd

While every effort has been made to ensure the accuracy of the information contained in this publication, the information is supplied without representation or warranty of any kind, is subject to change without notice and does not represent a commitment on the part of Green 4 Solutions Limited therefore, assumes no responsibility and shall have no liability, consequential or otherwise, of any kind arising from this material or any part thereof, or any supplementary materials subsequently issued by Green 4 Solutions Limited. Green 4 Solutions Limited by Green 4 Solutions Limited.

## **DOCUMENT CONTROL**

| Version | Date       | Change                                            | Initials |
|---------|------------|---------------------------------------------------|----------|
| V0.1    | 03/10/2014 | This is a new document                            | СР       |
| V1.0    | 09/10/2014 | Updated with MR comments                          | СР       |
| V1.1    | 09/10/2014 | Updated with MR comments                          | СР       |
| V1.2    | 30/10/2014 | Updated to include Donation Batch Headers & Lines | СР       |

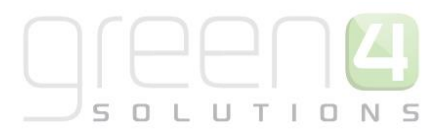

### CONTACT

Any correspondence should be addressed to:

Product Development

Green 4 Solutions Limited 16-17 Midland Court Central Park Lutterworth Leicestershire LE17 4PN UK

Phone: +44 (0) 845 508 8149

Email: <a href="mailto:support@green4solutions.com">support@green4solutions.com</a>

Web: <u>www.green4solutions.com</u>

# **1. INTRODUCTION**

The Green 4 Ticketing solution provides the ability for a system administrator to set up a Gift Aid process and set up Donation type products.

#### **COLLECTING GIFT AID**

Registered Charities and Community Amateur Sports Clubs are eligible to collect Gift Aid against donations made or specific products purchased. The Green 4 Ticketing solution provides the mechanism for an organisation to set up a Charity and associated funds and earmark products that are eligible for Gift Aid. When these products are purchased, the end customer is provided with an opportunity to make a Gift Aid donation. This requires a declaration in order to be compliant with HMR&C legislation. The Green 4 solution provides a mechanism for taking and maintaining a declaration from all end customers making a donation. The facility to run batch reports to submit claims to HMR&C is also provided.

#### DONATIONS

The Green 4 Ticketing solution provides two mechanisms that enable a charity to take donation payments

- Via the set-up of a donation type product that can be "purchased" on the Web or via the POS
- Via the set-up of a shopping basket donation process that prompts an end customer to add a donation to a purchase they are already making

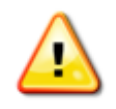

**Note:** This document provides instructions on how to set up Gift Aid and Donation type products in CRM. For instructions on the functioning of the Gift Aid in the POS see the Green 4 Ticketing EPOS User Guide.

# 2. COLLECTING GIFT AID

The steps below outline the Gift Aid process that can be set up and maintained in the Green 4 Ticketing solution.

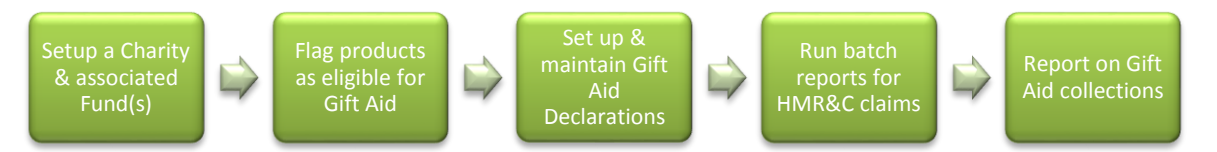

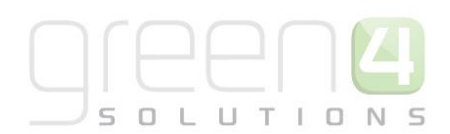

## 2.1 SETTING UP A CHARITY AND ASSOCIATED FUND(S)

Gift Aid donations are collected against a registered Charity and associated fund or funds. An organisation can only be associated with one Charity. To set up a Charity carry out the following steps:

a) Navigate to Venue Management and select the menu option Charities as shown below.

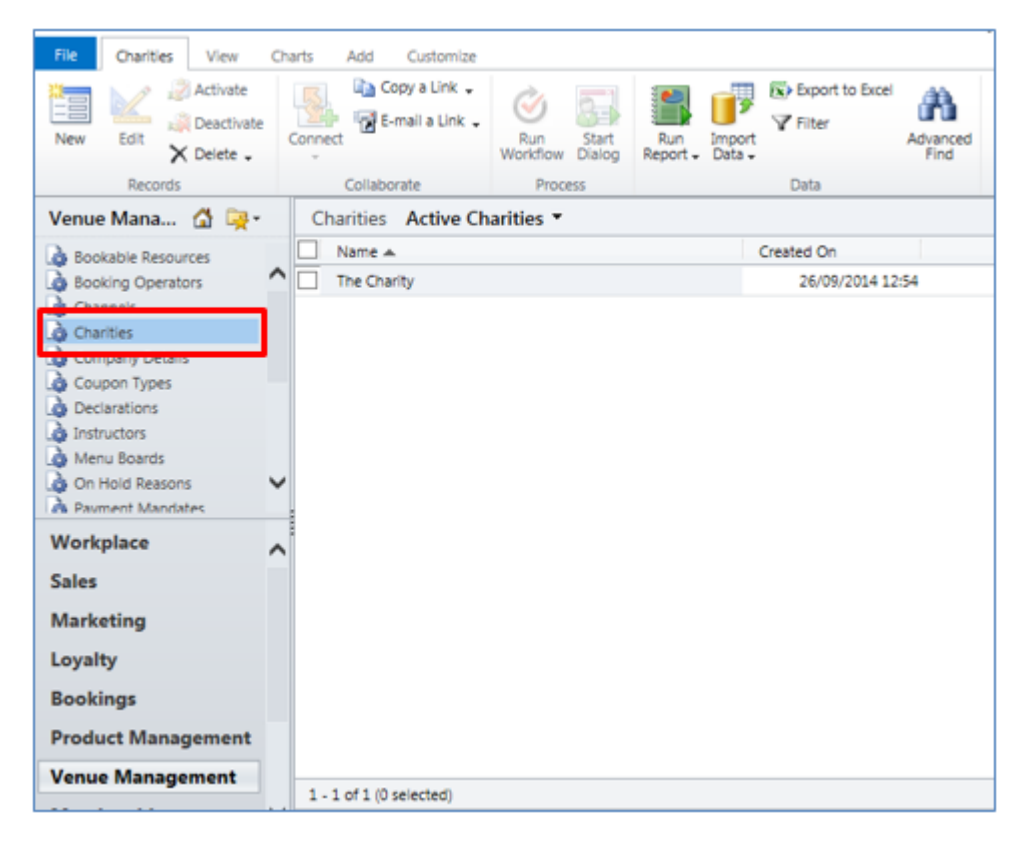

- b) Select New on the Ribbon to create a new Charity record and complete the following fields:
  - Name. Enter the name of the Charity.
  - Description. A short description of the Charity can be entered here.
  - Charity Number. Capture the official Charity number.
  - **Gift Aid Rate (Percentage).** Capture the percentage used to calculate the amount of Gift Aid a charity can currently claim back from HMR&C.
  - **Historic (Years).** Enter the number of years, from the date of a declaration, that the charity can claim Gift Aid relief on donations that a customer may have made historically to the charity. When creating a declaration, the customer will be prompted to indicate if they would like to make their declaration apply to historical donations for the number of years entered here.
  - **Future (Years).** Enter the number of years, from the date of a declaration, that a charity can claim gift aid relief on future donations that an end customer may make to the charity. When creating a declaration, the

end customer will be prompted to indicate if they want to make their declaration apply to future donations for the number of years entered here.

Statement. The text captured here will appear on the user interface (POS or Web) when creating a declaration. The end customer must confirm that they have understood this statement by checking a box which creates the Gift Aid declaration that is stored in the system against the end customer's contact record. The text recommended as per the HMR&C site is as follows:

"I Confirm I have paid or will pay an amount of Income Tax and/or Capital Gains Tax for each tax year (6th April to 5th April) that is at least equal to the amount of tax that all the charity that I donate to will reclaim on my gifts for that tax year. I understand that other taxes such as VAT and Council Tax do not qualify"

Depending on how the Historic (Years) and Future (Years) fields have been populated, the following additional text will be provided when these options are selected by the end customer:

*Historic (Years)* – I understand the Charity will reclaim 25p of tax on every £1 that I give on or after 05/10/2010 until 05/10/2014

*Future (Years)* - I understand the Charity will reclaim 25p of tax on every £1 that I give on or after 05/10/2010 until I notify you otherwise

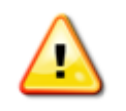

**Note:** The wording of the above messages for Historic and Future selections is automated with the percentage amounts (e.g. 25p above) and dates being populated from entries made in the set up.

The dates reflected above are calculated based on the current date and the number of years entered in these fields.

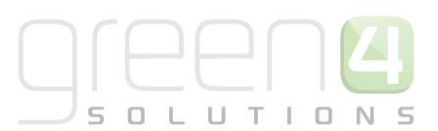

| File Charity Ad                                                                                | d Customize                                                |                                                   |                                                                         |                       | поя                                                              | Stadium Demo                                           | 0             |
|------------------------------------------------------------------------------------------------|------------------------------------------------------------|---------------------------------------------------|-------------------------------------------------------------------------|-----------------------|------------------------------------------------------------------|--------------------------------------------------------|---------------|
| Save & Save & X Del<br>Save Save & X Del<br>Save Save                                          | ee & New<br>sctivate<br>lete Connect 1 2 E-m<br>Collaborat | y a Link<br>ali a Link<br>e Process               | Run<br>Report -<br>Data                                                 |                       |                                                                  |                                                        |               |
| Information<br>General<br>Notes<br>Related                                                     | Charit<br>The<br>General                                   | y<br>Charity                                      |                                                                         |                       |                                                                  | Charities                                              | •             |
| Common     Activities     Closed Activities     Connections     Audit History     Declarations | Charity Control                                            | The Charity A Test Charity TC0001                 |                                                                         | Gift Ald Rate         | 25.00                                                            |                                                        |               |
| Processes     Gir Workflows     Dialog Sessions                                                | Declaration C<br>Statement                                 | I Confirm I have paid o<br>least equal to the amo | or will pay an amount of Income<br>unt of tax that all the charity that | Tax and/or Capital Ga | sins Tax for each tax year (6t<br>m on my gifts for that tax yea | h April to 5th April) that<br>r. I understand that oth | t is at<br>er |
| Historic (years)                                                                               | 4                                                          | taxes such as VAT an                              | d Council Tax do not qualify.                                           |                       |                                                                  |                                                        |               |
| Notes                                                                                          | 4                                                          |                                                   |                                                                         |                       |                                                                  |                                                        |               |

A Charity must be associated with at least one Fund in order for the Gift Aid claiming process to work. A fund can only be related to one Charity, but can be related to many products. A Charity can have many funds. To capture a Fund follow the instructions below:

- c) With the Charity form open select the **Funds** menu option in the related menu bar. The Fund Associated View will open providing the options to **Add New Fund** or **Add an Existing Fund**.
- d) If a new Fund is to be added, select the **Add New Fund** option on the Ribbon.

| File Charity Add Custon                                                                                                    | ize Funds                                                                         |                         |                                    | Stadium Demo 🚕              |
|----------------------------------------------------------------------------------------------------|-----------------------------------------------------------------------------------|-------------------------|------------------------------------|-----------------------------|
| Add New Rdd Existing Edit 20                                                                                               | ttivate 🔀 Buik Delete 🚮 Mail Merge 🔀 C<br>esctivate 🔛 Connect 🗸 🦷 E<br>elete Fund | Copy a Link Titer       | et As Default Pane - Workflow Diak | t Run Eport<br>Report Funds |
| Records                                                                                                    | Collaborate                                                                       | Current View            | View Process                       | Data                        |
| Information<br>General<br>Notes                                                                                            | Charity<br>The Charity                                                            |                         |                                    | Charities 💌 🔶 🔱             |
| Related                                                                                                    | G Funds Fund Associated View •                                                    |                         | 1                                  | Q                           |
| 4 Common                                                                                                    | Test Fund                                                                         | Created On<br>26/09/201 | 14 12/54                           | 0                           |
| Activities Closed Activities Connections Audit History Connections Audit History Funds Processes Workflows Dialog Sessions |                                                                                   |                         |                                    |                             |

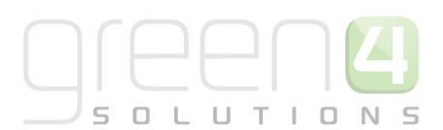

- e) Complete the following information on the Fund form:
  - Name. Enter the name of the Fund.
  - **Description.** Enter a description of the Fund.
  - **Fund number.** This field is used to sequence the Fund name in the user interface. Many funds can be associated with one Charity.
  - **Charity**. This field will be prepopulated with the Charity name.
- f) Select **Save & Close** on the ribbon to save the Fund information.

| File Fund Add Custom                                     | ize                                       |                              |                 |         |               | Stadium Dem | • @ |
|----------------------------------------------------------|-------------------------------------------|------------------------------|-----------------|---------|---------------|-------------|-----|
| Save & New<br>Save & Close<br>Save & Delete<br>Save      | Connect<br>Collaborate                    | Run Start<br>Workflow Dialog | Run<br>Report - |         |               |             |     |
| Information<br>General<br>Notes                          | Fund<br>Test Fund                         |                              |                 |         |               | Funds       | • 1 |
| Related                                                  | General     Fund Configuration     Name * | est Fund                     |                 |         |               |             | ×   |
| Closed Activities<br>Connections<br>Audit History        | Description T                             | est Fund                     |                 |         |               |             |     |
| <ul> <li>Donations</li> <li>Bookable Products</li> </ul> | Fund Number 1                             |                              |                 | Charity | 👌 The Charity |             | Q   |
| Processes     Workflows     Dialog Sessions              | Notes                                     |                              |                 |         |               |             |     |

#### 2.2 FLAG PRODUCTS FOR GIFT AID

In order for Gift Aid to work, the applicable Bookable Product must be flagged for Gift Aid and have a donate-able percentage applied. To set up a Bookable Product for Gift Aid:

- a) Navigate to Product Management and select Bookable Products in the related menu area.
- b) Select New to create a new Bookable Product or select an existing Bookable Product to modify for Gift Aid.
- c) Complete the following fields:
  - Category. Select the appropriate Category for this product. The product will appear in this Category on the POS.
  - Name. Enter a name for the Bookable Product.
  - **Type**. Select the Product Type from the options available. The types selected would be:
    - Donation to set up a donation product that does not have a specified value (i.e. end customer will capture the value of the product)
    - $\circ$  Stock to set up a donation product that has a specified value

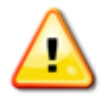

**Note:** All product types can be flagged as eligible for Gift Aid, however it is recommended to use Donation and Stock types.

LI.

In the Donations section complete the following fields:

- Donation Percentage. Enter the percentage of the price of the Booking Product that is eligible for donation. This amount could be 1-100%. If the entire cost of the product is eligible for donation, then 100% should be captured. For example, if the Bookable Product has a 'Donation Percentage' of 50% and a sell price of £10 and a quantity of 4 are sold, then the amount of donation generated is: ((4 x 10) / 100) \* 50 = £20. The percentage amount of Gift Aid applied (as defined in the Gift Aid Rate set up) will only be applied to £20 and not the full value of the sale £40.
- **Fund.** Using the Look Up, select the Fund the Bookable Product should be associated with in order for a donation to be created when this product is sold.
- **Gift Aid Required.** If a product is flagged 'Yes', then a valid declaration must be associated to the booking that the gift aid product was sold on. The user interface will stop the product from being sold if no declaration exists.

**Note:** For a product to create Gift Aid donations, it must be associated to an active Fund and it must have a Donation Percentage value between 1 and 100.

A product is implicitly Gift Aid-able if it has a Donation Percentage greater than 0, but its 'Gift Aid Required' flag must be set as Mandatory or Optional.

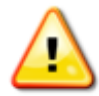

If set to Optional, Gift Aid will be applied if a valid Declaration is found for the contact and an option is provided to create a Declaration if one does not exist. If no Declaration is used or created, then the product can still be sold and a donation record will be created for the sale.

If Gift Aid is set up as Mandatory and the end customer does not want to make a Gift Aid donation, the sale would not be possible until the mandatory Gift Aid Product or Products are removed from the basket.

| Donations                  |       |          |                     |   |
|----------------------------|-------|----------|---------------------|---|
| Donation<br>Percentage     | 66.00 | Fund     | Test Fund           | Q |
| Default Donation<br>Amount |       | Gift Aid | Optional  Mandatory |   |

## 2.3 DECLARATIONS

When an end customer selects the option to make a Gift Aid payment, they are required to complete a Declaration. A Declaration can be created in CRM, but typically, it would be created via the Web by the end customer or via the POS where the declaration is read out to the end customer by the POS Operator. A Declaration must be associated with a Charity in order to be valid.

When an end customer who meets the criteria and has selected the confirmation option(s) available, a declaration record is created in CRM against their contact record. A contact record could be associated with more than one

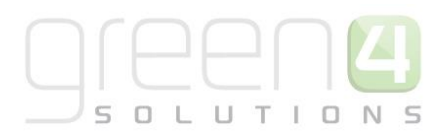

declaration, i.e. over a period of time these could be accumulated, but typically there will be one declaration per contact record. To find a Declaration record in CRM there are two options:

- a) Navigate to **Venue Management** and select **Declarations** option in the related menu. A search can be carried out on the Declaration Name; or
- b) Navigate to **Workplace**, select **Contacts** in the related menu, search for the relevant Contact record and select any associated Declarations.

The screen below shows the information contained in a Declaration record.

- Name. System generated on the date and time the Declaration was created
- Charity. The name of the Charity that the Declaration is associated to.
- **Start Date.** The date the Declaration is valid from. This could be a date in the past if the option to donate historical Gift Aid donations was selected by the end customer.
- **Current Donation.** If the end customer chose to make the declaration applicable to all Gift Aid donations made on this day, the Start Date. This should always be 'Yes'.
- **Future Donation.** If the end customer chose the option to make the declaration applicable to all future Gift Aid donations this option would be set to 'Yes'. If not, the option would be 'No'.
- Contact. The name of the end customer that the Declaration was created for.
- End Date. The date the Declaration is valid until. This date could be in the future if the option to donate future Gift Aid donations was selected by the end customer.
- Declaration Source. The Channel where the Declaration was taken e.g. POS, the Web.
- **Historical Donation.** If the end customer chose the option to make the declaration applicable to all historical Gift Aid donations this option would be set to 'Yes'. If not, the option would be 'No'.

The facility is provided for end customers to be able to cancel their declarations if the tax situation changes. If a declaration is cancelled, the date and reason for cancellation is captured in the Cancellation Information section:

- Cancelled Date. This is the date when the Declaration was cancelled.
- **Cancellation Reason.** Options listed are Not cancelled (default), No longer pay tax, Do not approve or Refused to give a reason.

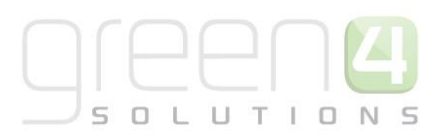

| File       Declaration       Add       Customize       Stadium Demo @         Save & New<br>Save & Delete       Save & New<br>Connections       Save & New<br>E-mail & Link       Save & New<br>Workflow Dialog       Save & New<br>Process       Save & New<br>Declaration       Save & New<br>Process       Save & New<br>Declaration       Save & New<br>Process       Save & New<br>Declaration       Save & New<br>Process       Save & New<br>Declaration       Save & New<br>Process       Save & New<br>Declaration       Save & New<br>Process       Save & New<br>Declaration       Save & New<br>Process       Save & New<br>Declaration       Save & New<br>Process       Save & New<br>Declaration       Save & New<br>Process       Save & New<br>Declaration       Save & New<br>Process       Save & New<br>Process       Save & New<br>Process       Save & New<br>Process       Save & New<br>Process       Declaration       Declaration       New       Declaration       New       New       Save & New<br>Process       Save & New<br>Process       Save & New<br>Proces       Save & New<br>P |                                                        |                         |                         |                 |           |                     |                     |              |          |
|----------------------------------------------------------------------------------------------------|--------------------------------------------------------|-------------------------|-------------------------|-----------------|-----------|---------------------|---------------------|--------------|----------|
| Save & New   Save & New   Save & New   Save & Cose   Connect   Save   Collaborate   Process   Declaration   Collaborate   Process   Declaration   Collaborate   Declaration   Collaborate   Declaration   Declaration   Declaration   Declaration   Declaration intern - 10/3/2014 4:23:33 PM      Process Declaration intern - 10/3/2014 4:23:33 PM Declaration intern - 10/3/2014 4:23:33 PM Connections Activities Connections Activities Connections Audit History Donations Current Donation No< Yes Future Donation No< Yes Future Donation No< Yes Historical Donation No< Yes Historical Donation No< Yes Notes                                                                                                    | File Declaration Add                                   | Customize               |                         |                 |           |                     |                     | Stadium D    | emo 🚕    |
| Save       Collaborate       Process       Data         Information       Declaration       Declaration       Declaration       Image: Collaborate       Declaration       Image: Collaborate       Declaration       Image: Collaborate       Image: Collaborate       Declaration       Image: Collaborate       Image: Collaborate       Image: Collaborat                                                                                                    | Save & New<br>Save & Save & New<br>Close ★ Delete      | Connect                 | k<br>Run<br>Workflow    | Run<br>Report - |           |                     |                     |              |          |
| Information       Declaration       Declaration         Ceneral       Declaration item - 10/3/2014 4:23:33 PM         Related       - General         Declaration Information:       Declaration Information:         Common       Activities         Closed Activities       Declaration item - 10/3/2014 4:23:33 PM         Connections       Audit History         Audit History       Oracle Contact *         Audit History       Oracle Contact *         Processes       Future Donation         Future Donation       No         Cancellation Information:       Cancellation Information:         Current Donation       No         Processes       Future Donation         Gancellation Information:       Cancellation Information:         Cancellation Information:       Cancellation Information:         Dialog Sessions       Cancellation Information:         Cancelled Date       Cancellation reason         Notes       Notes                                                                                                    | Save                                                   | Collaborate             | Process                 | Data            |           |                     |                     |              |          |
| Related       - General         Declaration Information:                                                                                                    | Information<br>General<br>Notes                        | Declaration<br>Declarat | ion item - 10/3,        | /2014 4         | :23:33 PM |                     |                     | Declarations | ▼ ↑ ↓    |
| Declaration Information:            Common                                                                                                    | Related                                                | 4 General               |                         |                 |           |                     |                     |              |          |
| Activities       Name*       Declaration item - 10/3/2014 4:23:33 PM         Activities       Charity*       The Charity       Contact *       Catherine Perryman         Connections       Start date *       03/10/2010       End Date *       03/10/2018       End Date *         Audit History       Current Donation       No       Yes       Channel       POS       Contact *         Processes       Future Donation       No       Yes       Channel       POS       Contact *         Dialog Sessions       Future Donation       No       Yes       Cancellation Information:       Cancellation reason       Not cancelled       Votes                                                                                                    | A Common                                               | Declaration Information | tion:                   |                 |           |                     |                     |              |          |
| Closed Activities       Charity*       The Charity       Contact*       Catherine Perryman         Connections       Start date*       03/10/2010       End Date*       03/10/2018       End Date*         Audit History       Onations       Current Donation       No       Yes       Channel       POS       Contact*         Processes       Future Donation       No       Yes       Channel       No       Yes       Contact*         Dialog Sessions       Future Donation       No       Yes       Historical Donation       No       Yes         Cancelled Date       Cancellation Information:       Cancellation reason       Not cancelled       Votes                                                                                                    | Activities                                             | Name *                  | Declaration item - 10/3 | 3/2014 4:23:    | 33 PM     |                     |                     |              |          |
| Image: Connections       Start date *       03/10/2010       Image: Connections       03/10/2018       Image: Connections         Audit History       Donations       Current Donation       No       Yes       Channel       POS       Image: Connections       Image: Connections       Image: Connection                                                                                                    | Closed Activities                                      | Charity *               | The Charity             |                 | Q         | Contact *           | 🛐 Catherine Perryma | an           |          |
|                                                                                                    | <ul> <li>Connections</li> <li>Audit History</li> </ul> | Start date *            | 03/10/2010              |                 |           | End Date *          | 03/10/2018          |              |          |
| <b>Processes</b><br><b>Workflows</b><br><b>Dialog Sessions</b> Future Donation               No             • Yes               Historical Donation               No             • Yes <b>Dialog Sessions Cancellation Information:</b> Cancellation reason               Not cancelled <b>Notes Notes</b>                                                                                                    | Donations                                              | Current Donation        | 🔿 No 💿 Yes              |                 |           | Channel             | POS                 |              | <b>D</b> |
| Cancellation Information: Cancelled Date Cancellation reason Not cancelled  Notes                                                                                                    | Processes     Workflows                                | Future Donation         | 🔿 No 💿 Yes              |                 |           | Historical Donation | 🔿 No 💿 Yes          |              |          |
| Cancelled Date Cancellation reason Not cancelled V                                                                                                    | Dialog Sessions                                        | Cancellation Inform     | ation:                  |                 |           |                     |                     |              |          |
| ▶ Notes                                                                                                    | Dialog Jessions                                        | Cancelled Date          |                         |                 |           | Cancellation reason | Not cancelled       |              | ~        |
|                                                                                                    |                                                        | Notes                   |                         |                 |           |                     |                     |              |          |

## 2.4 CREATING BATCHES FOR SUBMISSION TO HMR&C

Periodically there is a need to create a batch of donation type payments that gift aid can be claimed against. These batches can then be submitted to HMR&C to claim the Gift Aid amounts. This process in CRM results in the creation of a Donation Batch Header which is made up of Donation Batch Lines, i.e. the specific donation amounts made.

The Donation Batch Header created will not include any donations that have previously been included in the batch creation process. Details of how to create a Batch Header and the mechanism of this process are described below.

To create a gift aid batch carry out the following:

- a) Select Donation Batch Headers on the Venue Management tab.
- b) A list of existing gift aid batches will be displayed.
- c) To create a new batch, select **New** on the ribbon.

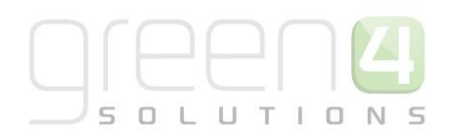

| File Donation Batch Headers | View Charts Add Customize      | tart<br>Report - Data - | Export to Excel<br>Filter<br>Advance<br>Find |                |                   | Eden Project Test<br>Sign Out |
|-----------------------------|--------------------------------|-------------------------|----------------------------------------------|----------------|-------------------|-------------------------------|
| Records                     | Collaborate Process            | Denseller Betch He      | Data                                         |                |                   |                               |
|                             | Donation Batch Headers: Active | e Donation Batch He     | aders *                                      |                | Search for record | S                             |
| 👌 Seat Classes              | Name 🔺                         |                         | Created On E                                 | atch Record Co | Batch Reference   | Batch Status 🛛 💈 🛃            |
| a Terminals                 | 🗌 🍙 Donation batch: 1000000    |                         | 06/11/2014 11:45                             | 30             | 1000000           | Pending                       |
| Venues                      | 🗌 🍙 Test                       |                         | 06/11/2014 11:10                             |                |                   | Pending                       |
| Attendance Zones            |                                |                         |                                              |                |                   | _                             |
| Product Zones               |                                |                         |                                              |                |                   |                               |
| Reserved Capacity           |                                |                         |                                              |                |                   |                               |
| Charities                   |                                |                         |                                              |                |                   |                               |
| Donation Batch Headers      |                                |                         |                                              |                |                   |                               |
| 🚳 Membership                |                                |                         |                                              |                |                   |                               |
| 🐞 Booking Management        |                                |                         |                                              |                |                   |                               |
| 🚳 Product Management        |                                |                         |                                              |                |                   |                               |
| 🚳 Venue Management          |                                |                         |                                              |                |                   |                               |
| 🚳 Service                   |                                |                         |                                              |                |                   |                               |

d) A blank Donation Batch Header form will be displayed. Complete the following:

| Donation Batch     | Header            | Donation Batch He 💌 😭 🐺 |
|--------------------|-------------------|-------------------------|
| ▼ General          |                   |                         |
| Name *             |                   |                         |
| Batch Status *     | Pending V Batch R | eference*               |
| Batch Record Count |                   |                         |

- Name. The name of the batch will be auto generated when the form is saved, e.g. Donation Batch 1000028.
- **Batch Status.** This is a drop down field with the following options, Pending, Sent, Processed and Failed. This field defaults to Pending.
- Batch Reference. This field will be auto generated when the Batch Header is saved.
- **Batch Record Count.** This field will be auto populated with the number of donation lines that are included in the batch once it has run.

Select Save or Save & Close to create the Donation Batch Header.

- e) When either of the Save or Save & Close options are selected, the following items will be processed:
  - **Create Historical Donations** where customers have indicated that Gift Aid can be claimed on all their historical donations, a donation record will be created for any donations found for this customer where Gift Aid has not already been claimed in the specified period. The donation record created will be called **Historical Donation Item** and labelled with the current date and time.

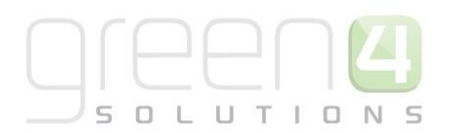

- Create Donation Batch Lines a Donation Batch Line record will be created for all donations in the system where:
  - A donation is associated to a valid Gift Aid Declaration and the contact record associated to the Declaration has a first name, last name, first line of address and Postcode
  - The donation has no status i.e. null or empty
  - $\circ$  The donation is not linked to a CAF payment type

All Donation Batch Lines created will be associated to the Donation Batch Header.

- Set Donation Status to Pending the status of all the donation records that are associated with the newly created Donation Batch Lines will be updated to Pending. This will ensure that they are not included in any subsequent batches created.
- **Create the Donation Batch Header** the Donation Batch Header will be created, the count of Donation Batch Lines updated and the Batch Reference Number field populated.
- f) The Donation Batch Lines included in the Header created can be viewed by selecting the **Donation Batch Lines** option on the related menu.

| File Donation Batch Header                                                                                      | Add Customize                                                                                                  |                                     |                 |       |                   |         | Eden Project Test 🗠          |
|----------------------------------------------------------------------------------------------------|----------------------------------------------------------------------------------------------------|-------------------------------------|-----------------|-------|-------------------|---------|------------------------------|
| Save & New<br>Save & Close & Close & Delete                                                                     | Connect<br>Connect<br>Connect<br>Collaborato                                                                   | Run<br>Workflow Dialog              | Run<br>Report - |       |                   |         |                              |
| Information<br>General<br>Notes                                                                                 | Donation Bate                                                                                                  | th Header                           | 00              |       |                   |         | Donation Batch Headers 🔻 🛊 🗣 |
| Related  A Common  Activities  Connections  Audit History  Audit History  Processes  Workflows  Dialog Sessions | <ul> <li>General</li> <li>Name *</li> <li>Batch Status *</li> <li>Batch Record Count</li> <li>Notes</li> </ul> | Donation batch: 10<br>Pending<br>30 | 00000           | ~<br> | Batch Reference * | 1000000 |                              |

g) To export the batch items for submission to HMR&C, select the option **Export Donation Batch Lines** on the ribbon.

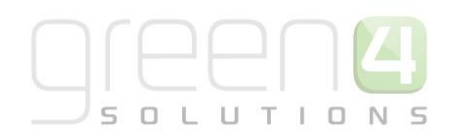

| File Donation Batch Header                                                                                                    | Add             | Custom      | ize            | List Tools<br>Donation Batch Li | )es    | Micros   | oft Dynam        | nics CRM        |                     |               |                |           |             |           |                 |               | Pe   | ter Ha<br>Stad | arris 🔮 | <b>)</b> |
|----------------------------------------------------------------------------------------------------|-----------------|-------------|----------------|---------------------------------|--------|----------|------------------|-----------------|---------------------|---------------|----------------|-----------|-------------|-----------|-----------------|---------------|------|----------------|---------|----------|
| dd New Donation Batch Edit                                                                                                    | 2 👯<br>2 👯<br>2 | Mail        | Merge          | Copy a Link                     | Filte  |          | Set As D<br>View | efault (<br>v P | ∎<br>Dhart<br>ane ↓ | Run<br>Workfi | Sta<br>ow Dial | rt log Re | Run<br>port | Export    | Donati<br>Lines | l<br>on Batcl | h    |                |         | -        |
| Records                                                                                                    |                 | Dona        | Coll<br>tion B | aborate<br>atch Header          | Currer | nt View  |                  | View            |                     | P             | rocess         |           | _           | Da        | D               | onation       | Batc | h Hea          | ders 🔻  | 1        |
| - Notes                                                                                                    |                 | Dona        | i <b>atio</b>  | n batch: 100                    | 00034  | Batch    | Line As          | sociate         | d Vie               | w •           |                |           |             | 1         |                 |               |      |                |         |          |
| Related                                                                                                    |                 | Firstnam    | e              | Lastname 🔺                      | A      | ddress L | ine 1            | Postco          | de                  | 1             | Donation       | Value     | Git         | ft Aid Vi | alue            | Nar           | me 🔺 |                |         |          |
| Activities     Conections     Conections     Addt History     Donation Batch Lines     Processes     Workflows     Dialog Sessions |                 |             |                |                                 |        |          |                  |                 |                     |               |                |           |             |           |                 |               |      |                |         |          |
|                                                                                                    |                 | 1 of 1 (0 < | electer        | d)                              |        |          |                  |                 |                     |               |                |           |             |           |                 |               |      | H              | l 🗏 Pa  | ige 1 🛛  |
|                                                                                                    | 1.1.1           |             |                |                                 |        |          |                  |                 |                     |               |                |           |             |           |                 |               |      |                |         |          |
|                                                                                                    | All             | #           | А              | BCDE                            | F      | G H      | 1                | J K             | L                   | M             | N O            | P         | Q           | R S       | Т               | U             | V    | W              | х       | Y 2      |

- h) The Export Data to Excel dialog will be displayed. Select either **Static worksheet with records from this page**, or if there are multiple pages of records **Static worksheet with records from all pages**. Select **Export**.
- i) The records can be opened or saved as an excel spreadsheet.

## **3 DONATIONS**

The steps below outline the steps for setting up a Donation type product and the shopping basket donation process.

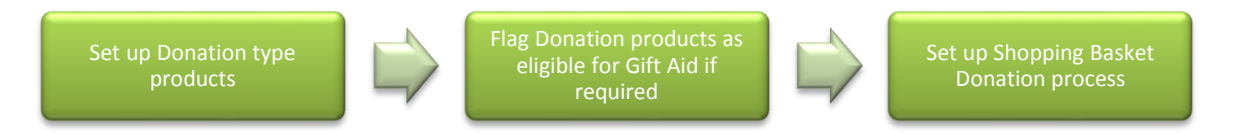

## 3.1 SETTING UP A DONATION PRODUCT

A Donation product can be set up in two ways:

- i. If the cost of the donation is to be defined by the end customer, then the variant needs to be set up with a zero price. The 'Donation' product type is used in this instance.
- ii. If the donation is a set amount determined by the Charity, then the product should be set up as a 'Stock' product type and a variant price defined.

#### USING DONATION PRODUCT TYPE - END CUSTOMER DEFINES DONATION AMOUNT

a) In this example, a Variant Type of 'Each' is set up against the Category 'Default' as shown below.

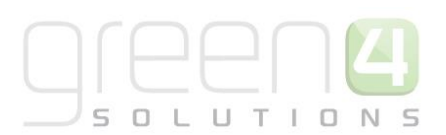

| Each               | e .  |                   |         | Variant Types | • |
|--------------------|------|-------------------|---------|---------------|---|
| <b>▲</b> General   |      |                   |         |               |   |
| Name *             | Each | People *          | 1       |               |   |
| Translated name    |      |                   |         |               |   |
| Description        | Each |                   |         |               |   |
| Skidata Class Code |      | Category          | Default |               |   |
| Voucher Value      | £    | Tariff Code       |         |               |   |
| Sequence           |      | Conversion Factor |         |               |   |

- b) On the CRM navigation panel, select **Bookable Products** on the **Product Management** tab.
- c) A list of Bookable Products that match the current view criteria will be displayed. Select New on the ribbon.
- d) A blank Bookable Product form will be displayed. Complete the following fields:

In the Referring Entities section:

- **Name.** Enter a name for the product. The name will be visible to customers, and should therefore reflect the nature of the product.
- **Translated Name.** Used for translated implementations. See the Set up for Multi Lingual using the Translation Field in the Ticketing Booking Management User Guide.
- **Description.** Enter a description of the product.
- Type. Use the drop-down list to select 'Donation' product type.
- **Category.** Using the Look Up, capture the Category against which this product will be sold. This Category will appear on the POS.
- **Sequence.** Enter a sequence number for the product. The sequence number is used to determine the order in which products are displayed in the POS and Web channels.

Scroll down to the Donations section and capture:

- Donation Percentage. This field should be set to 100%.
- Default Donation Amount. This is an optional field and relates to the set-up of the Shopping Basket Donation process. If the bookable product being set up is for the Shopping Basket Donation process the amount entered here would be the default donation amount that the end customer would be prompted for when in the shopping basket. This amount would only show if a Donation Percent has not been captured against the Channel. If this field is left blank, the default donation amount that the end customer would be

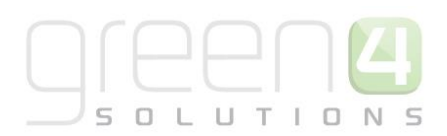

prompted with would be zero. The Donation Percent amount overrides this amount. This is explained further in the Shopping Basket Donation Process section.

- **Fund.** Using the Look Up, capture the Fund against which the Donation amount will be allocated.
- Gift Aid.
  - Select **'Mandatory'** if Gift Aid must be applied to the Donation Product, if the end customer cannot complete a Gift Aid Declaration, this product will have to be removed from the shopping basket.
  - The default setting **is 'Optional'** as it is implied that the end customer will be prompted for a Gift Aid Declaration if the Donation Percentage for any product in the shopping basket is greater than zero.
- Select **Save** on the ribbon to save the product.

| Donations                  |        |          |             |   |
|----------------------------|--------|----------|-------------|---|
| Donation<br>Percentage     | 100.00 | Fund     | 🚡 Eden Fund | Q |
| Default Donation<br>Amount | 0.25   | Gift Aid | Optional    |   |

#### In the Channels section:

• Select the Channel(s) where the Donation product will be sold.

| 4 Channels |      |       |     |        |     |  |  |  |
|------------|------|-------|-----|--------|-----|--|--|--|
|            | 🗌 fb | Kiosk | POS | Tables | web |  |  |  |

In the Variants & Pricing section:

- To enter price information for the product select the **Variant Price List** related to this product. Note: This price list must exist to be listed here.
- Select the Variant Type from the drop down list on the left of the screen.
- Click on the **green cross icon** to add the Bookable Product to the list and enter zero in the Peak Price and Off Peak Price fields.

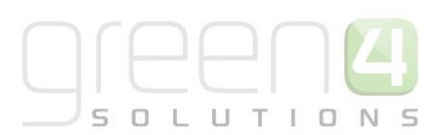

| ġ    | Bookable Product Donation - Wate     | r Well Pum   | ıp           |                      |            |                   | Bookable Products              | • | 1 |
|------|--------------------------------------|--------------|--------------|----------------------|------------|-------------------|--------------------------------|---|---|
| ▶ Ch | annels                               |              |              |                      |            |                   |                                |   |   |
| ⊿ Va | riants & Pricing                     |              |              |                      |            |                   |                                |   |   |
|      |                                      |              |              |                      | default    |                   | <br>~                          |   |   |
|      |                                      | Code         | Not for Sale | Mandatory<br>Variant | Peak Price | Off Peak<br>Price |                                |   |   |
| ٢    | Donation - Water Well<br>Pump (Each) |              | ]            |                      | 0.00       | 0.00              | Existing Variant<br>Price List |   |   |
|      | Each                                 | <b>v</b> © = |              | Variant Typ          | e          |                   |                                |   |   |

• Once the pricing details are complete select **Save & Close** on the ribbon to save the product.

The product will now appear on the set channel and if the end customer wanted to make a donation, they would select the relevant donation product. This process is explained in the EPOS User Guide.

#### USING STOCK PRODUCT TYPE – DONATION AMOUNT IS PREDEFINED

- a) In this example, a Variant Type of 'Each' is set up against the Category 'Default' as shown below.
- b) On the CRM navigation panel, select Bookable Products on the Product Management tab.
- c) A list of Bookable Products that match the current view criteria will be displayed. Select **New** on the ribbon.
- d) A blank Bookable Product form will be displayed. Complete the following fields:

In the Referring Entities section:

- Name. Enter a name for the product. The name will be visible to customers, and should therefore reflect the nature of the product.
- **Translated Name.** Used for translated implementations. *See the Set up for Multi Lingual using the Translation Field in the Ticketing Booking Management User Guide.*
- **Description.** Enter a description of the product.
- **Type.** Use the drop-down list to select **'Stock' product type**.
- **Category.** Using the Look Up, capture the Category against which this product will be sold. This Category will appear on the POS.
- **Sequence.** Enter a sequence number for the product. The sequence number is used to determine the order in which products are displayed in the POS and Web channels.

Scroll down to the Donations section and capture:

• **Donation Percentage.** This field should be set to 100%.

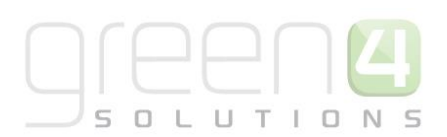

- **Default Donation Amount.** This is an optional field and relates to the set-up of the Shopping Basket Donation process. If the bookable product being set up is for the Shopping Basket Donation process the amount entered here would be the default donation amount that the end customer would be prompted for when in the shopping basket. This amount would only show if a Donation Percent has not been captured against the Channel. If this field is left blank, the default donation amount that the end customer would be prompted with would be zero. The Donation Percent amount overrides this amount. This is explained further in the Shopping Basket Donation Process section.
- Fund. Using the Look Up, capture the Fund against which the Donation amount will be allocated.
- Gift Aid.
  - Select **'Mandatory'** if Gift Aid must be applied to the Donation Product, if the end customer cannot complete a Gift Aid Declaration, this product will have to be removed from the shopping basket.
  - The default setting is 'Optional' as it is implied that the end customer will be prompted for a Gift Aid Declaration if the Donation Percentage for any product in the shopping basket is greater than zero.

| Q |
|---|
|   |
|   |

#### In the Channels section:

• Select the Channel(s) where the Donation product will be sold.

| 4 Channels |      |       |     |        |     |  |  |  |
|------------|------|-------|-----|--------|-----|--|--|--|
| AII        | 🗌 fb | Kiosk | POS | Tables | web |  |  |  |

In the Variants & Pricing section:

- To enter price information for the product select the Variant Price List related to this product. Note: This price list must exist to be listed here.
- Enter the pricing (peak and off peak) information for each of the variants that are to be included on the price list.

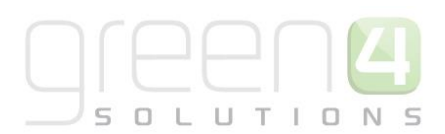

| Bookable Product Donation - Tree |            |              |                      |            |                   | Bookable Products | Ŧ | 1 |
|----------------------------------|------------|--------------|----------------------|------------|-------------------|-------------------|---|---|
| ▶ Channels                       |            |              |                      |            |                   |                   |   | ^ |
| ▲ Variants & Pricing             |            |              |                      |            |                   |                   |   |   |
|                                  |            |              |                      | default    | ~                 | <br>~             |   |   |
|                                  | Code       | Not for Sale | Mandatory<br>Variant | Peak Price | Off Peak<br>Price | Existing Variant  | L |   |
| Donation - Tree (Each)           |            |              |                      | 25         | 25                |                   |   |   |
| Each                             | <b>v</b> 0 | V            | /ariant Type         |            |                   |                   |   |   |

• Once the pricing details are complete select Save & Close on the ribbon to save the product.

The product will now appear on the set channel at the price set up (£25 in this example). In this example, Gift Aid was set to Mandatory when purchasing this product so cannot be sold if a Gift Aid Declaration is not completed by the end customer.

#### 3.2 SHOPPING BASKET DONATION PROCESS

To set up the shopping basket donation process, the following additional fields need to be completed in the Channel Entity Donations section.

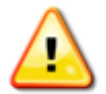

**Note:** A Donation type product has to be set up for this process

Ensure product type is set to Donation and Variant with a zero price is set up.

- a) Navigate to the Venue Management and select the Channels menu option.
- b) A list of Active Channels will be displayed.
- c) Select the Channel to be set up with the Shopping Basket Donation process.
- d) Scroll to the Donations section as shown below.

| Donations        |                          |                  |          |
|------------------|--------------------------|------------------|----------|
| Donation Product | Shopping Basket Donation | Donation Percent | nt 20.00 |
|                  |                          |                  |          |

e) **Donation Product.** Using the Look Up, select the Donation type product set up to prompt for the donation, in this example Shopping Basket Donation. The system will then prompt for an additional donation to be made when all products are added to the Shopping Basket.

f) Donation Percent. The percentage captured in this field will calculate the suggested donation amount which will be a percentage of the total booking value. For example, if 20.00 is entered in this field, the suggested shopping basket donation will be calculated as Booking Value /100 \* 20%. This amount can be changed or cancelled by the end customer.

UTIO

If this field is left blank, the Shopping Cart Donation process will use the amount entered in the **Default Donation Amount** field that is set up against donation Bookable Product as shown below. In this example, if the Donation Percent field was not filled in with 20%, the system will prompt for a donation of £1.

| Donations                  |        |          |                         |   |
|----------------------------|--------|----------|-------------------------|---|
| Donation<br>Percentage     | 100.00 | Fund     | Test Fund               | ۵ |
| Default Donation<br>Amount | 1.00   | Gift Aid | Optional      Mandatory |   |

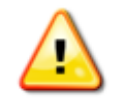

**Note:** If both the **Donation Percent** field in the Channel and the **Default Donation Amount** field in the Bookable Product are blank, the Shopping Cart Donation defaults to 0.00 allowing the end customer to select their own amount

## 3.3 PAYMENT METHODS

A CAF payment method is available for use when donors make a donation from a CAF (Charities Aid Foundation). The options Yes or No are available to select when a donation is made. If the option Yes is selected, no additional Gift Aid can be collected. If No is selected, Gift Aid can be collected.